WAS 參N 微心沿港

# 创新冷链科技 健康品质生活

# 用户手册

## 智能数据记录仪 (PRO系列)

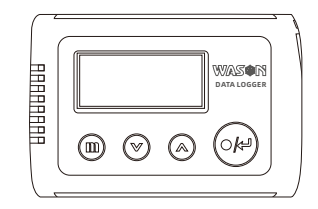

## 浙江微松冷链科技有限公司

浙江微松冷链科技有限公司

www.wason.cn

地址:浙江杭州 邮编: 311121 邮件: info@wason.cn 传真: 0571-81951056 电话: 0571-81951053 0571-81951054

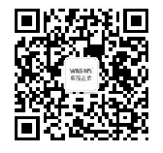

微松微信公众号

## WAS參N 激励沿港

#### 第一章通用信息 3 [1] 特别说明 3 [2]安全使用事项 4 第二章 产品介绍 5 [1]产品概述 5 [2]设备清单 5-6 [3] 仪表选型 ..... 7 [4]技术参数 8 第三章记录仪使用 9 [1]参数设置 9 [2]显示说明 9-12 [3] 按键说明 12 [4] 时钟设置 ----- 12-13 [5]日期设置 13 [6]年设置 14 [7]记录设置 ----- 14-15 [8]报警(1)设置 ----- 15-16

| [9] 报警(2)设置 ······ | 16-17     |
|--------------------|-----------|
| 第四章配套软件使用          | 19        |
| [1]软件运行环境          | 19        |
| [2]软件安装            | 19        |
| [3]软件使用说明          | ··· 19-27 |
| 第五章 附录             | 29-30     |

#### [1] 特别说明

该版用户手册为WASON旗下PRO系列智能数据记录仪的配套说书,

供安装硬件及配套数据分析软件时使用,因产品升级或其他原因,手册 中图片,机械尺寸和实物如有差异,请以实物为准。

本公司保留最终解释权

浙江微松冷链科技有限公司 400-6988-571 中国 浙江 杭州 www.wason.cn

版权所有 翻版必究 浙江微松冷链科技有限公司

#### [2] 安全使用事项

1、PRO系列温湿度记录仪是一种精密仪表,非授权专业维修人员请勿自行维修、改装、更换电池、拆卸机体等操作。请严格按照说明书步骤进行。由于 人为原因引起的仪表工作异常、损坏、数据丢失或间接造成的经济损失,本 公司不承担一切责任。

2、本公司将担保出货时,产品正常的使用品质。保修责任仅限于如下规定:

"本仪表属于监测装置,不能控制或调节。因此,如果一些仪器有可能出现 功能缺陷或者不能工作的情况,生产厂家的责任仅限于维修或更换该产品。 3、本记录仪可以分别使用内部、外部电源供电,外部电源供电范围为5V直流 电源外部电源接口为标准MINI-USB。

4、本仪表不能使用普通5号电池,本仪表需要使用1节3.6V专用锂电池,该电 池不能再充电、短路、靠近火源、投入水中,废弃电池按照环保处理。电池 电量以不接外接电源为准。

5、本仪表的主机安全操作温度为-20℃~70℃,当使用外接传感器型号时, 传感器工作温度范围可高于仪表安全操作温度,具体温度范围请按各型号技 术参数为准。请不要在操作温度范围以外使用本仪表,不要在腐蚀性环境下 使用本仪表。

6、本仪表的机体适合在温度-20℃~70℃,相对湿度20%~80%(非结露状态)下存储,请严格遵守该产品的极限存储温度,不得超限存储,否则将导致仪表不可逆转性损坏。

7、本产品不防水,如遇到带电掉入水中,应立即切断外部供电,用电池供电时应立即取出电池,将设备返回经销商或原厂做检测及维修。请勿见外置温湿度传感器浸入液体中使用。

8、本仪表出厂默认设置为:记录间隔5分钟,将报警关闭。

9、通过USB联机,对设备读取数据或者设置参数时,仪表须处于停止记录状态。

10、采用本仪表专用USB数据线。

11、电池低电压时会造成测量不准确, 仪表工作不正常; 显示空电状态时, 请及时更换电池。

## [1]产品概述

微松PRO系列温湿度记录仪是一款单机型、数据存储的精密型仪表。 內置或外置高精度模拟或数字传感器,可实现无上位机软件直接下载 数据。使用上位机软件可实现参数设置、数据下载、数据分析、数据 上传服务器等便捷功能。该仪表广泛应用于食品、医药、化工、博物 馆、科研等领域。产品质量稳定,反映良好。

## [2]设备清单

微松PRO系列温湿度记录仪拥有多款型号,不同的型号装箱物品有所不同,请在打开包装箱之后详细检查各款记录仪对应的零部件是否齐备。如有遗漏,请及时联系您的供应商。

### 设备清单

| 名称          | 图片     | 数量 | 说明                       |
|-------------|--------|----|--------------------------|
| 主机          |        | 1  | 标配                       |
| 数据线         |        | 1  | 标配                       |
| 光盘          |        | 1  | 标配                       |
| 使用说明书       | ~      | 1  |                          |
| 合格证/<br>保修卡 | ant m  | 1  | 标配                       |
| 校准证书        |        | 1  |                          |
|             |        | 1  | 1路外置温度传感器<br>或1路外置温湿度传感器 |
| 传感器         | $\sim$ | 2  | 2路外置温度传感器                |
|             | v      | 0  | 内置传感器                    |

[4] 技术参数

| 普通系列              | 型号                  | 测量范围                   |
|-------------------|---------------------|------------------------|
| 内置温度记录仪           | WS-T10PRO           | -20°C ~ +70°C          |
| 外置温度记录仪           | WS-T11PRO           | -40°C ~ +100°C         |
| 外置双温度记录仪          | WS-T21PRO           | -40°C ~ +100°C         |
| 内置温湿度记录仪          | WS-TH20PRO          | -20℃~+70℃,0%RH~100%RH  |
| 外置温湿度记录仪          | WS-TH23PRO          | -20℃~+70℃, 0%RH~100%RH |
| 外置低温温度记录仪         | WS-T11LPRO          | -90°C~+70°C            |
| 外置双低温温度记录仪        | WS-T21LPRO          | -90°C~+70°C            |
| 外置深低温温度记录仪        | WS-T11SLPRO         | -200°C~0°C             |
| 外置双深低温温度记录仪       | WS-T21SLPRO         | -200°C~0°C             |
| 外置高温温度记录仪         | WS-T11HPRO          | 0°C~+300°C             |
| 外置高温温度记录仪         | WS-T21HPRO          | 0°C~+300°C             |
| 外置温度记录仪 (-40~150) | WS-T11PRO (-40~150) | -40°C ~ +150°C         |

注:测量范围-40℃~+150℃,为定制款,特殊场合应用时可定制加工。

| 传感器类型  | 型号                                                                                                    | 湿度                        |  |  |
|--------|----------------------------------------------------------------------------------------------------|---------------------------|--|--|
| 测量范围   | -20°C ~ +70°C<br>-40°C ~ +100°C<br>-40°C ~ +150°C(定制)<br>-90°C~+70°C (L)<br>-200°C~0°C (SL)<br>0°C~+300°C (H) | 0%RH~100%RH               |  |  |
| 精度     | -20℃~70℃: ±0.5℃<br>其他: ±1℃                                                                                    | ±3%RH~±5%RH<br>(at20℃环境下) |  |  |
| 显示分辨率  | 0.1°C/0.1F                                                                                                    | 0.1%RH                    |  |  |
| 存储分辨率  | 0.1°C                                                                                                    | 0.1%RH                    |  |  |
| 记录容量   | 64800组                                                                                                    |                           |  |  |
| 记录采样间隔 | (1~60                                                                                                    | 0)分钟                      |  |  |
| 启动方式   | 手动启动。                                                                                                    | 、定时启动                     |  |  |
| 停止方式   | 手动停止。                                                                                                    | 、存满为止                     |  |  |
| 报警方式   | 机内蜂鸣                                                                                                    | 器报警;                      |  |  |
| 主机供电   | 3.6V锂电池、2年(                                                                                                   | 吏用时间(默认设置)                |  |  |
| 通讯接口   | Mini                                                                                                    | -USB                      |  |  |
| 外形尺寸   | 109mm×10.                                                                                                    | 2mm×30mm                  |  |  |
| 重量     | 约2                                                                                                    | 00克                       |  |  |

7

## 第三章 记录仪使用

- 1、请在初次使用时,对产品进行参数设置(详见第四章软件配套使用)
- 2、仪表状态显示说明:
- ◇ 无显示:表示仪表处于"休眠"状态,按任意按键可退出"休眠" 状态。

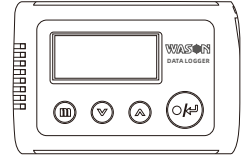

◇ 显示【T-ON】:表示仪表处于"定时启动"待机状态。

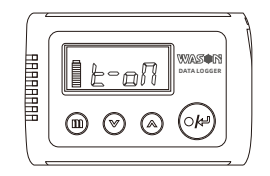

说明:运用C-mi可以进行定时启动,将仪表处于待机启动状态。

◇ 显示【□】:表示仪表处于"记录"状态。

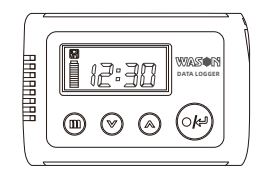

◇ 显示【���】:表示仪表处于"USB联机"状态

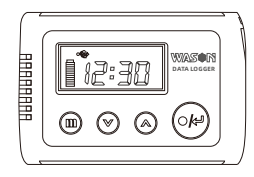

◇ 显示【FULL】:表示仪表处于"数据存满"状态,需要用C-MI软件清空数据

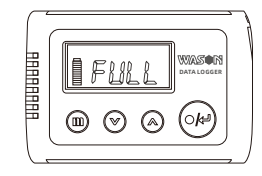

## ◇ 显示【 】:表示仪表处于"电量不足"状态,需要更换电池

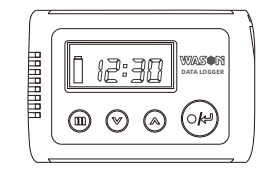

◇ 显示【 Е】: 表示仪表处于"报警"状态

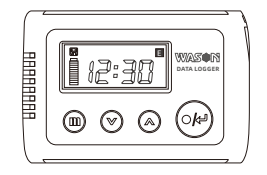

◇ 显示【℃】: 表示仪表显示"温度",并且单位为摄氏

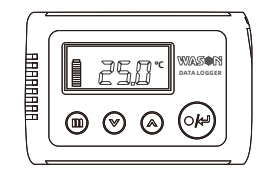

◇ 显示【°F】:表示仪表显示"温度",并且单位为华氏

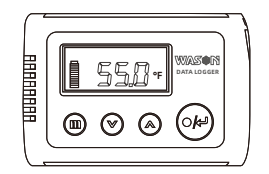

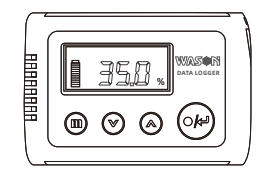

- 3、按键使用说明
- ◇ 【确认/运行】: → 此键可用于开启记录、停止记录,参数设置确认;
- ◇ 【查询/调整】 ④ ④:未进入参数设置状态是可以进行时钟/温度/
   温度(湿度)切换查询;进入参数设置状态后,可以调整时间、日期、
   报警、定时启动等参数的调整。

4、【时钟设置】

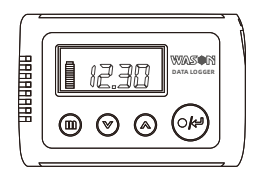

 ◇ 长按" <sup>(1)</sup> 13秒钟进入参数设置界面的【时钟设置界面】;
 ◇ 短按" <sup>(2)</sup> ",时钟的"小时"开始闪烁,短按或者长按" <sup>(2)</sup> " " <sup>(2)</sup> "对小时进行设置,调整至当前时钟; ◇ 短按 " ♥ ", 时钟的 "分钟"开始闪烁, 短按或者长按 " ● "
 " ♥ "对 "分钟"进行设置,调整至当前时钟;
 ◇ 短按 " ♥ ", 退出【时钟设置界面】,时钟设置完成。
 ◇ 如不需要进行其他设置,长按 " ● " 3秒钟退出参数设置界面。

5、【日期设置】

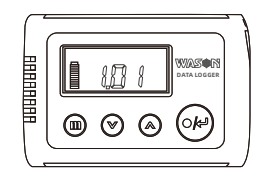

- ◇ 长按 " " 3秒钟进入参数设置界面,短按 " " " " , 将参数设置界面切换至【日期设置界面】;
- ◇ 短按" ☞ ",日期的"月"开始闪烁,短按或者长按" ♥"
   " ⑧ "对"月"进行设置,调整至当前月份;
- ◇ 短按" 𝔐", 日期的"日"开始闪烁, 短按或者长按" 𝔐"
   " 𝔄"对"日"进行设置, 调整至当前日期;
- ◇ 短按" ❷",退出【日期设置界面】,日期设置完成。
- ◇ 如不需要进行其他设置,长按" 3秒钟退出参数设置界面。

6、【年设置】

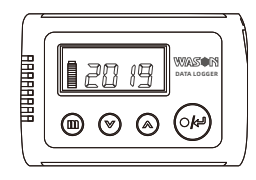

- ◇ 长按" " 3秒钟进入参数设置界面,短按" " " ",将 参数设置界面切换至【年设置界面】;
- ◇ 短按" ☞", 日期的"年"开始闪烁, 短按或者长按" ♥"
   " ⑧"对"年"进行设置, 调整至当前年份;
- ◇ 短按" ❷",退出【年设置界面】,年设置完成;
- ◇ 如不需要进行其他设置,长按" 3秒钟退出参数设置界面。
- 7、【记录间隔设置】

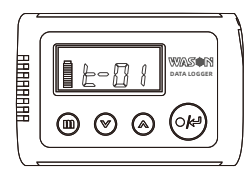

◇ 长按 " ● " 3秒钟进入参数设置界面, 短按 " ● " " ▲ ", 将参数设置界面切换至【记录间隔设置界面】;
 ◇ 短按 " ● ", 数字部分开始闪烁, 短按或者长按 " ● " " ▲ "

对数字进行设置,调整至需要的记录间隔,"t-01"表示记录间隔为1分钟

14

◇ 短按 " ☞ ", 退出【记录间隔设置界面】, 记录间隔设置完成;
 ◇ 如不需要进行其他设置, 长按 " 圖 " 3秒钟退出参数设置界面。

8、【报警1设置】

◇ 长按" ● " 3秒钟进入参数设置界面,短按" ≥ " " ⑥", 将参数设置界面切换至【报警1设置界面】;

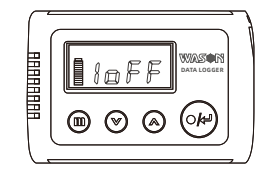

◇ 短按 " 1, 报警上限 [MAX] 的数值开始闪烁, 短按或者长按
 " 1, 派警 " 对报警上限进行设置, 调整至需要的上限值;

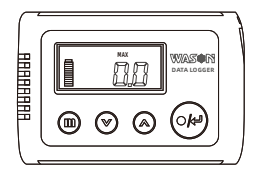

◇ 短按 " 1, 报警下限 [MIN] 的数值开始闪烁, 短按或者长按
 " 1, " ● " " ● " 对报警下限进行设置, 调整至需要的下限值;

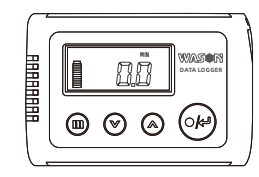

 ◇ 短按 " ☞ ",开始"报警2",如果不需要进入【报警2设置界面】, 长按 " 面 " 3秒钟退出参数设置界面,完成设置;如果需要进入 【报警2设置界面】,短按 " ♥ " " ④ "进入【报警2设置界面】。

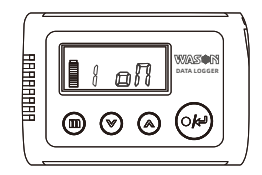

9、【报警2设置】(温湿度仪表或者二路温度仪表)
◇ 长按" <sup>(1)</sup> " 3秒钟进入参数设置界面,短按" <sup>(2)</sup>"" <sup>(2)</sup> "" <sup>(2)</sup> " " <sup>(2)</sup> " <sup>(2)</sup> " <sup>(2)</sup> " " <sup>(2)</sup> "

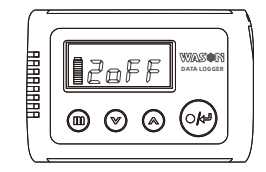

◇ 短按" ☞",报警上限 [MAX] 的数值开始闪烁,短按或者长按
 " ☞"" ⑥""对报警上限进行设置,调整至需要的上限值;

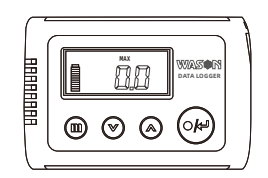

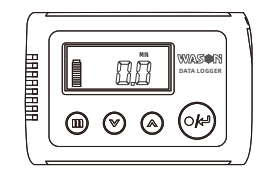

◇ 短按" ☞",开始"报警2",长按" ●" 3秒钟退出参数设置 界面。

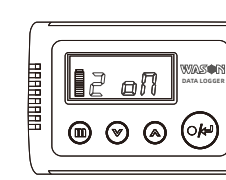

## 第四章 配套软件使用

## [1] 软件运行最低环境要求

- ◇ P3 800MHz以上中央处理器
- ◇ 64MB以上系统内存
- ◇ 24X以上CD-ROM驱动器
- ◇ 256M以上硬盘空余空间
- ◇ Windows 98/2000/XP/WIN7/WIN10操作系统

## [2] 软件安装

- ◇ 本记录仪配套的上位机软件C-mi是绿色软件,无需安装就可以直接 打开使用。
- ◇ 打开软件请双击图标 🛄 ,直接使用C-mi软件。

## [3] 软件使用说明

- ◇ 连接记录仪:
- a.将本记录仪使用标准的MINI-USB线,与电脑进行联机时,液晶屏幕会
- 显示【 😪 】,提示记录仪已经与电脑联机。
- b.双击即可启动软件,软件会自动查找并连接记录仪。
- c.连接后软件会在属性栏中出现记录仪相关信息(例如当前时间、当前 测量值、记录间隔等)。

温度:100.0℃温度:100.0℃时间:2017-01-19 08:17:30 电压3.6v 记录间隔:5 分钟 数据记录量:19 / 60000 将设备与电脑断开,关闭C-mi软件,等待一段时间后,再进行电脑联机 ★如果未出现上述信息,说明软件未能正确连接记录仪,请重新连接 记录仪或者联系厂家售后。

★通过USB联机,对设备读取数据或者设置参数时,仪表须处于停止 记录状态。 ◇ 时间同步设置: 在菜单栏中点击【设置(E)】→【时间同步(T)】→【确定】

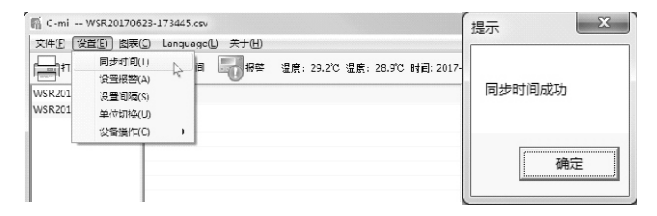

## 在快捷菜单栏处点击【时间】→【确定】

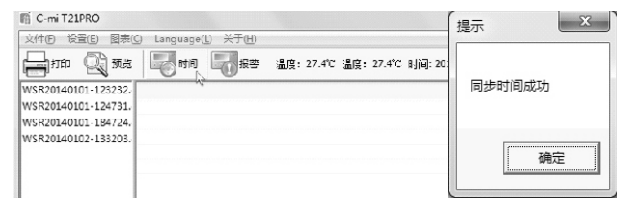

◇ 记录间隔设置: 在菜单栏中点击 【设置(E)】 → 【设置间隔(S)】→设 定参数→【确定】

| 17<br>17                   | 同步时问(T)<br>设置报警(A)            | 间 | 日根警 | 温度: 27.4℃ | 温度: 27.4℃ | 时间: 2017 |
|----------------------------|-------------------------------|---|-----|-----------|-----------|----------|
| WSR201<br>WSR201<br>WSR201 | 设置问隔(S)<br>单位切换(U)<br>设备操作(C) | 4 |     |           |           |          |

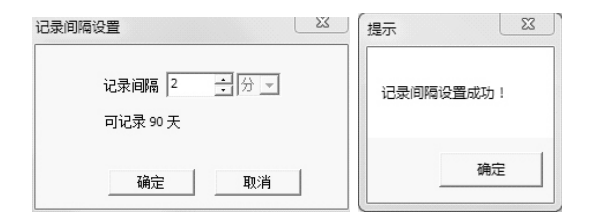

◇ 报警上限下限设置

在菜单栏中点击【设置(E)】→【设置报警(A)】

| THE .   | 同歩計印(T)<br>投資源整(A) |   | a 🗐 48 | 湯度: 27.8つ | 湯信: 27.9つ | 时间: 20_7-( |
|---------|--------------------|---|--------|-----------|-----------|------------|
| WSR.201 | 设置间隔(S)            | 4 |        |           |           |            |
| WSR201  | 单位划接(U)            |   |        |           |           |            |
| WSR201  | 设备操作(C)            |   |        |           |           |            |

## 在快捷菜单栏处点击【报警】

| 文件(F) 设置(E) 图表(C     | ) Languagel                                                                                                    | L) 关于(H) |     |        |     |        |        |
|----------------------|----------------------------------------------------------------------------------------------------|----------|-----|--------|-----|--------|--------|
| <b>E</b> ITHI 🔍 1915 | and a second second sec |          | 道度: | 27.7°C | 温度: | 27.8°C | 时间: 20 |
| WSR20140101-123232   |                                                                                                    |          |     |        |     |        |        |
| WSR20140101-124731/  |                                                                                                    |          |     |        |     |        |        |
| WSR20140101-184724.  |                                                                                                    |          |     |        |     |        |        |
| WSR20140102-133203.  |                                                                                                    |          |     |        |     |        |        |
|                      |                                                                                                    |          |     |        |     |        |        |
|                      |                                                                                                    |          |     |        |     |        |        |

勾选【报警设置】(单通道或者双通道)→设定参数(上限、下限) →【设置】

| 报警设置   |   | 23          |
|--------|---|-------------|
| 温度范围   |   | -50°C 100°C |
| □ 报警设置 |   |             |
| 报警上限   | 0 | °C          |
| 报警下限   | 0 | 'n          |
| 温度范围   |   | -50°C 100°C |
| □ 报警设置 | _ |             |
| 报警上限   | 0 | °C          |
| 报警下限   | 0 | ċ           |
| 设置     |   | 取消          |

报警方式说明:报警后,以10秒间隔连续报警30次,如果测量值一直处于 超限状态,约10分钟加上记录间隔时间以后,再以10秒间隔连续报警30 次,以此循环。若测量值恢复正常,并且未完成30次报警,需要通过任意 按键进行手动取消报警。

◇ 显示单位切换: 在菜单栏中点击 【设置(E)】→【单位切换(U)】→【确定】

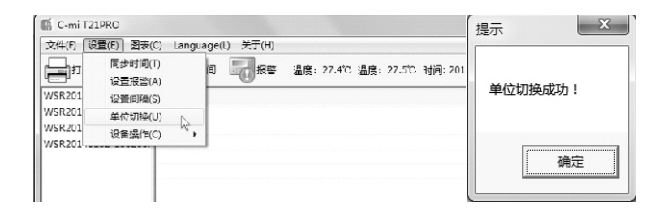

## ◇ 设备操作

开始记录: 在菜单栏中点击 【设置(E)】→【设备操作 (C)】→【开始记录】

| 文件(F) 🔣          | 2音(E) 尚表(C) Lang              | uage(L) 关于(H)     |              |
|------------------|-------------------------------|-------------------|--------------|
| <b>月</b> 打       | 同步时间(T)<br>设置报警(A)            | 间                 | 2017 开始记录数据! |
| NSR201<br>NSR201 | 设面司稿(S)<br>单位切换(U)<br>设备操作(C) |                   |              |
| VSR201           |                               | 一 定时记录 14<br>停止记录 | 确定           |

定时记录: 在菜单栏中点击 【设置(E)】→【设备操作(C)】→【定时记 录】→设置时间→【确认】

| 🖷 C-m T2         | 1PRO                                     |          |                              |     |               |           |          |
|------------------|------------------------------------------|----------|------------------------------|-----|---------------|-----------|----------|
| 文件(F) 💈          | 2道(E) 图表(C)                              | Language | (L) 关于(H)                    |     |               |           |          |
| WSR201<br>WSR201 | 同步时间(T)<br>设置振整(A)<br>设置间隔(S)<br>魚帯切換(L) | )E)      | <b>I</b> ¶≋≊                 | 温度: | <b>?7.7</b> ℃ | 温度: 27.8℃ | NA: 2017 |
| WSR201<br>WSR201 | (C)<br>设备操作(C)                           | •        | 开始记录<br>定时记录<br>停止记录<br>清空记录 | A   |               |           |          |

| 2017/ 6/27 | • | 11:43:00 | • |
|------------|---|----------|---|
|            |   |          | 1 |

停止记录: 在菜单栏中点击 【设置(E)】→【设备操作(C)】→【停止记 录】

| C-mi T2                    | 21PRO                                          |                      | 提示 X    |
|----------------------------|------------------------------------------------|----------------------|---------|
| 204(r) [t                  | <u>e且(t)</u> 國表(C) Langu<br>同步时间(T)<br>设置报答(A) | 99(1) 天丁(1)<br>町     |         |
| WSR201<br>WSR201<br>WSR201 | 设置间隔(S)<br>单位切换(U)                             |                      | 结束记录数据! |
| WSR201-,                   | 设管操作(C) ▶                                      | 井和记录<br>売り记录<br>停止记录 | 确定      |
|                            |                                                | 清空记录                 |         |

清空记录: 在菜单栏中点击 【设置(E)】→【设备操作(C)】→【清空记 录】→【确定】

| 文件(F)                   | 设晋(E) 图志(C) Lar                          | iguage | (L) 关于(H)            |                              |
|-------------------------|------------------------------------------|--------|----------------------|------------------------------|
| レット<br>WSR201<br>WSR201 | 同步时间(T)<br>设置振警(A)<br>设置间隔(S)<br>单位切换(U) | 问      |                      | 温度: 27.3℃ 温度: 27.2℃ 时间: 2017 |
| V/SR201<br>V/SR201      | 设备净作(C)                                  | •      | 开始记录<br>定时记录<br>停止记录 |                              |

| 土恵: |               |       |  |
|-----|---------------|-------|--|
| (i) | 该操作会青空设备里的数据, | 确定执行? |  |
|     | 确定            | 取消    |  |

### ◇ 数据处理

输出PDF: 在菜单栏中点击 【文件(F)】→ 【输出】→ 【图表 (PDF)】/【数据(PDF)】→【保存】

| 🎼 C-mi T21PRO      |       |                   |                             |
|--------------------|-------|-------------------|-----------------------------|
| 文件(F) 设置(E)        | 图表(C) | Language(L) 关于(H) |                             |
| 打开(O)<br>备份(E)     |       | <b>Bus 2</b> ks   | 温度: 27.4℃ 温度: 27.5℃ 时间: 20: |
| 輸出                 | •     | 图衷(.PDF)          |                             |
| 打印设置(S)<br>打印预览(V) |       | 数3%(PDF)          |                             |
| 打印(P)<br>退出(Q)     | •     |                   |                             |

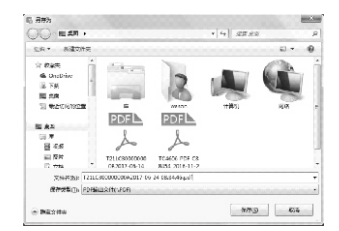

打印设置: 在菜单栏中点击 【文件(F)】  $\rightarrow$  【打印设置 (5) 】  $\rightarrow$  设置参 数  $\rightarrow$  【确定】

| CH-() 12-4(C; 15     | 5.04(%) | Language | 6 XT30       |           |                      |
|----------------------|---------|----------|--------------|-----------|----------------------|
| FT+-(C)<br>3419(K)   |         |          | <b>-</b> 3*≖ | Mg: 27.50 | ●第: 27.7℃ (7月): 2017 |
| 9435                 |         |          |              |           |                      |
| 約日前に当(S)<br>(V)研究のには | 4       |          |              |           |                      |
| 4730(P)              | - 1     |          |              |           |                      |
| (表出)(2)              |         |          |              |           |                      |

|                        | Manada Barangan Anton<br>Manada Barangan Anton<br>Manada Barangan Anton<br>Manada Barangan Anton<br>Manada Barangan Anton |
|------------------------|----------------------------------------------------------------------------------------------------|
|                        |                                                                                                    |
|                        | Manufacture Construction                                                                                                  |
| 網話                     |                                                                                                    |
| 大小(3) 💽                | 4 <b>•</b>                                                                                                    |
| 来夏(6)                  |                                                                                                    |
| 50                     | 页边施1克米:                                                                                                    |
| @ ::   <u>(a</u> , (_) | 左心・11 - 右心・15                                                                                                    |
| の増生の                   | For): 25 ∖00): 25                                                                                                    |

打印 "概述(U)" : 在菜单栏中点击 【文件(F)】 → 【打印 (P) 】 → 【概 述 (U) 】 → 【确定】

| 睛 | C-mi T21PRO          |       |                           |                       |              |   | rteorw <del>s</del> |    |
|---|----------------------|-------|---------------------------|-----------------------|--------------|---|---------------------|----|
| 文 | ‡(F) 设置(E)           | 图表(C) | Language(L) 关于(           | H)                    |              |   |                     |    |
|   | 打开(O)<br>备份(B)<br>输出 |       | <b>1</b> 000 <b>1</b> 000 | 晉 温度: 27.7°C 温度: 27.9 | /C 01/m):20: | 0 | 打印如下内容<br>概述 1 页    |    |
|   | 打印设置(5)<br>打印顶随(V)   |       |                           |                       |              |   | 总共打印 1 页            |    |
|   | ŦJEO(P)              | ٠     | 概述(U)                     |                       |              |   |                     |    |
| _ | 退出(Q)                |       | 炎 <sub>(E)</sub><br>图表(C) |                       |              |   | 确定                  | 取消 |

打印 "数据 (D)" : 在菜单栏中点击 【文件(F)】 → 【打印 (P) 】 → 【 数据 (D) 】 → 【确定】

| 7件(F) 设置(F)        | 图表(C) language(l) 关丁(H)                                           |              |
|--------------------|-------------------------------------------------------------------|--------------|
| 打开(O)<br>背份(E)     |                                                                   | 1 🕜 打印机下内车   |
| 箱出                 | • F号 日期 时间                                                        | 数届表 601 页    |
| 打印设置(S)<br>打印顶觉(V) | 2017-06-23 17 34:46<br>2017-06-23 17 34:47<br>2017-06-23 17 34:48 | 兽井町153 601 页 |
| 3753(P)            | ▶ 截述(U) ₽                                                         |              |
| 20 star to         | 教援(D) N                                                           | 後定 均満        |

打印"图表(C)": 在菜单栏中点击 【文件(F)】→【打印(P)】→【图表(C)】→【确定】

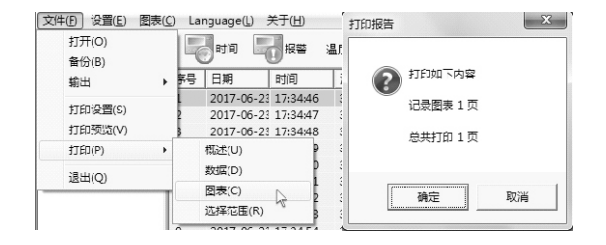

打印"选择范围(R)": 在菜单栏中点击 【文件(F)】 → 【打印 (P)】→【选择范围(R)】→【确定】

| 打开(い)<br>备俗(B)<br>輸出 | , |                                                                     | ・北海山<br>「新山山」 (Shing Galange Dire<br>「山山」 中語です。<br>第二日 - Shing Shing |
|----------------------|---|---------------------------------------------------------------------|----------------------------------------------------------------------------------------------------|
| 打印设置(S)<br>打印度造(V)   |   | 2017-00-23 17:34:46 :<br>2017 05 23 17:34:47<br>2017-05-23 17:34:48 | (177) - mail.<br>  (178)<br>  (1793日) - (139)<br>  - (139)                                                                                                    |
| FTED(P)              | F |                                                                     | 「 ▲ ■ → 195. 年二 二 二 二 二                                                                                                    |
| 退出(Q)                | - | 数据(D)<br>因表(C)<br>%経分用(R)                                           | 「「「「「「」」」<br>「「」」<br>「「」」<br>「」」<br>「」」<br>「」」<br>「」」<br>「」                                                                                                    |

数据文件预览:

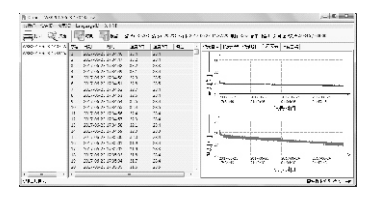

## 附录一:常见故障处理

1、一次性记录数据量过大,有可能会造成电脑无法识别USB 处理方法:

◇ 将设备与电脑断开,关闭C-mi软件,等待一段时间后,再进行电脑 联机

◇ 将设备与电脑断开,请重新启动电脑,然后再进行电脑联机,在扫描U盘过程中,不对电脑做任何操作

- 2、与电脑连接后,无法联机,并且设备未显示联机标志;电脑没有提示或无法检测到任何USB外设设备处理方法:
- ◇ 检查数据线是否正常
- ◇ 检查设备处理USB接口是否已经完全插入
- ◇ 检查电脑USB接口是否可以与其他外设正常联机

3、C-mi无数据,但U盘中可以读出数据 处理方法:

- ◇ 请关掉C-mi后,再次打开
- ◇ 重新启动电脑
- 4、仪表为电子类产品,有可能受到严重的外部干扰后,发生死机的状态,主要表现为:
- ◇ 按键无声音
- ◇ LCD黑屏,无任何显示
- ◇ 无法进行开关机

处理方法:

返回厂家维修。

- 5. 温度显示不正常,显示"----" 原因・ ◇ 传感器没连接或者连接不正确 ◇ 传感器损坏 ◇ 传感器与设备连接接口损坏,导致检测不到传感器 外理方法: ◇ 正确连接传感器 ◇ 更换好的传感器 ◇ 维修传感器与设备连接接口 6. 湿度显示不正常,显示"----",请检查传感器。 原因: ◇ 传感器没连接或者连接不正确 ◇ 传感器损坏 ◇ 传感器与设备连接接口损坏,导致检测不到传感器 外理方法: ◇ 正确连接传感器 ◇ 更换好的传感器 ◇ 维修传感器与设备连接接口 7. 存储数据中记录时间不正确 原因: 开启记录前初始时间不正确 处理方法:
  - 连接C-mi,对设备进行时间同步,然后再开始记录。

产品保修卡

★记录仪保修规定

. مر

.

1.除非本规定做特殊说明的产品外,记录仪提供一年的免费送修服务。在正常使用的状态下,万一机器出现故障,请出示保修卡及购机发票进行保修。除保险、邮递、运送等杂费外,保修服务免费提供。

2.保修期内以下修理也将收费

①未出示有效保修卡及购机发票的情况的;

- ②非正式渠道购买的记录仪:
- ③未按产品使用说明的要求使用、维护、保管而造成损害的:
- ④购买后发生的,因摔落、不适当存放等造成损坏的;
- ③在非本公司授权维修认定店进行修理、改造、分解、清洁而造成损害的;
- ① (任4年4年3月)仅4年6% (定)加定1) 序注、以近、刀柄、闭石间道成以音句: ③保修卡上未记载购买日期、产品名称、机身编号、发票号、用户名称、地址、电话、经销商名称或擅自涂 改保修卡的,无销售店印章的;
- ⑦保修卡上记载的产品型号或编号与产品实物不相符合;
  - ⑧因未使用本公司推荐之附件或消耗品(电池、通讯线)而引起损坏的:
  - ⑨由于天灾等人为不可抗拒之自然灾害、异常电压等外部原因引起的故障。
- 3.在保修中根据具体情况有可能不对机身进行处理,而以本公司指定的不低于原产品性能的机型进行调换。
- 4.保修中所更换下来的配件归公司所有。
- |5.除法律有所不同规定,因本记录仪故障引起的附随性损坏(包括数据丢失等)不予补偿。
- 6.请妥善保存保修卡,保修卡遗失不再补发。
- 7.本保修制度仅限在中国大陆地区、香港和澳门特别行政区有效。
- '★注意
- ※ 为保障您的合法权益,请您仔细核对保修卡内容填写的准确性。
- | ※ 公司及其关联公司对使用非本公司附件发生故障(如电池泄露/或爆炸)导致的本产品任何损坏或任何事故(如 失火)概不负责。
- ※本产品的维修服务所需的维修零部件的最长保有期为产品停产后5年。超过上述保有期限,根据故障的具体 情况有可能出现不能进行维修的情形,详情请咨询本公司。
- ※ 本保修规定是为消费者免费修理而制定的,并不限制消费者在法律上的权利。
- |★参考

.

.

.

÷.

※ 当产品需要交回做保修服务时,请小心包装,并连同保修卡、故障维修指示等以便参考。

## 保修期记录仪产品修理记录一

| 送修日期:   |    |       |
|---------|----|-------|
| 修理单位名称: |    |       |
| 地址:     |    |       |
| 邮政编码:   | ī: | 电子邮箱: |
| 送修故障情况: |    |       |
| 故障原因:   |    |       |
| 故障处理情况: |    |       |
| 交验日期:   |    |       |
| 维修人员签字: |    |       |

| 产品                                       | 占合格证  |  |  |  |  |
|------------------------------------------|-------|--|--|--|--|
| 品 名:                                     |       |  |  |  |  |
| 型 号:                                     |       |  |  |  |  |
| 产品编号:                                    | 产品编号: |  |  |  |  |
| 检验人员:                                    |       |  |  |  |  |
| 检验日期:                                    |       |  |  |  |  |
| <b>WAS&amp;N</b><br>激励沿港<br>派征微心沿链科技有限公司 |       |  |  |  |  |

¥ ¥

Т

Т

1

1

1

' | |

1

1

Т

.

.